# TURBCX®

## **Strike III**

## Οδηγίες Χρήσης

#### Διαβάστε πρώτα

- Παρακαλούμε να διαβάσετε προσεκτικά αυτές τις οδηγίες πριν τη χρήση της συσκευής
  και να τις φυλάξετε για πιθανή μελλοντική αναφορά.
- Οι περιγραφές αυτού του εγχειριδίου βασίζονται στις εργοστασιακές ρυθμίσεις.
- Οι εικόνες, οι ενδείζεις και τα σχήματα είναι ενδεικτικά και μπορεί να διαφέρουν από το προϊόν που έχετε στα χέρια σας.
- Τα διαθέσιμα χαρακτηριστικά και υπηρεσίες μπορεί να διαφέρουν ανάλογα με τη συσκευή, το λογισμικό ή τον τηλεπικοινωνιακό πάροχο.
- Η εταιρεία μας δεν φέρει καμία ευθύνη για προβλήματα απόδοσης που μπορεί να προκύψουν από την εγκατάσταση εφαρμογών άλλων κατασκευαστών.

## **ΠΕΡΙΕΧΟΜΕΝΑ**

| Εγκατάσταση3 -                            |
|-------------------------------------------|
| Αποσυσκευασία3 -                          |
| Φόρτιση της μπαταρίας4 -                  |
| Τοποθέτηση κάρτας μνήμης4 -               |
| Για να ξεκινήσετε 4 -                     |
| Ενεργοποίηση και Απενεργοποίηση4 -        |
| Κατάσταση πτήσεων4-                       |
| Εμφάνιση συσκευής5 -                      |
| Αρχική Οθόνη 5 -                          |
| Προσθήκη αντικειμένων στην Αρχική Οθόνη6- |
| Μπάρα ειδοποιήσεων7 -                     |
| Πάνελ ειδοποιήσεων7 -                     |
| Αυτόματη περιστροφή οθόνης8 -             |
| Κλείδωμα & Ξεκλείδωμα της οθόνης8 -       |
| Πληκτρολόγηση κειμένου 8 -                |
| Προσαρμογή της συσκευής σας9-             |
| Διαχείριση εφαρμογών9 -                   |
| Ασφάλεια9 -                               |
| Επαναφορά του tablet 10 -                 |
| Web 11 -                                  |
| Email 11 -                                |
| Gmail 12 -                                |
| Browser (Internet) 13 -                   |

| Γκαλερί14 -                    |
|--------------------------------|
| Μουσική 15 -                   |
| Κάμερα 16 -                    |
| Ξργαλεία 18 -                  |
| Ημερολόγιο 18 -                |
| Αφύπνιση 18 -                  |
| Διαχείριση Αρχείων 19 -        |
| Ηχογράφηση 19 -                |
| Αριθμομηχανή 19 -              |
| Ξυνδεσιμότητα 19 -             |
| Σύνδεση USB 19 -               |
| Wi-Fi 20 -                     |
| VPN 20 -                       |
| Ιροειδοποιήσεις Ασφάλειας 20 - |
| Φροντίδα & Συντήρηση22-        |

#### Εγκατάσταση

#### Αποσυσκευασία

Ελέγξτε ότι σας έχουν παρασχεθεί τα ακόλουθα.

- Tablet
- Οδηγίες χρήσης
- Τροφοδοτικό
- Καλώδιο USB
- Καλώδιο ΟΤG

Μπορείτε να αγοράσετε επιπλέον εξαρτήματα από το κατάστημα αγοράς.

#### Φόρτιση της μπαταρίας

Πριν χρησιμοποιήσετε τη συσκευή για πρώτη φορά, θα πρέπει να φορτίσετε τη μπαταρία.

- Μπορείτε να φορτίσετε τη συσκευή μέσω τροφοδοτικού ή μέσω θύρας USB υπολογιστή, συνδέοντας την με καλώδιο USB.
- Όταν ολοκληρωθεί η φόρτιση, εμφανίζεται το εικονίδιο που δηλώνει ότι η στάθμη της μπαταρίας είναι πλήρης – εφόσον η συσκευή είναι απενεργοποιημένη.

**Προειδοποίηση** : Να χρησιμοποιείτε μόνο γνήσιες μπαταρίες και φορτιστές. Η χρήση μη εξουσιοδοτημένων φορτιστών ή καλωδίων, μπορεί να προκαλέσει έκρηξη ή βλάβη στη συσκευή.

#### Τοποθέτηση κάρτας μνήμης

Για επιπρόσθετο αποθηκευτικό χώρο, θα πρέπει να τοποθετήσετε κάρτα μνήμης.

- 1. Τοποθετήστε κάρτες μνήμης με τις επαφές να κοιτάζουν προς τα κάτω.
- 2. Σπρώξτε την κάρτα μνήμης στην υποδοχή, μέχρι να κουμπώσει (κλικ).

**Σημείωση**: Η εταιρεία μας χρησιμοποιεί καθιερωμένα βιομηχανικά πρότυπα που αφορούν τις κάρτες μνήμης αλλά ορισμένες μάρκες μπορεί να μην είναι πλήρως συμβατές με τη συσκευή σας.

#### Για να ξεκινήσετε

#### Ενεργοποίηση και Απενεργοποίηση

Για να ενεργοποιήσετε τη συσκευή, πιέστε και κρατήστε πατημένο το πλήκτρο τροφοδοσίας (power).

Για να απενεργοποιήσετε τη συσκευή, πιέστε και κρατήστε πατημένο το πλήκτρο τροφοδοσίας (power) και στη συνέχεια πιέστε Απενεργοποίηση →ΟΚ στο εμφανιζόμενο μενού.

#### Κατάσταση πτήσεων

Για να μην δέχεται ή στέλνει ασύρματο σήμα η συσκευή, θα πρέπει να την θέσετε σε κατάσταση πτήσεων. Παρακαλούμε ακολουθήστε τις παρακάτω οδηγίες για να την θέσετε σε κατάσταση πτήσεων:

Πιέστε **Ρυθμίσεις → ΑΣΥΡΜΑΤΟ & ΔΙΚΤΥΑ → Περισσότερα → Κατάσταση πτήσεων** από τη λίστα εφαρμογών και κάντε τη συγκεκριμένη επιλογή.

#### Εμφάνιση συσκευής

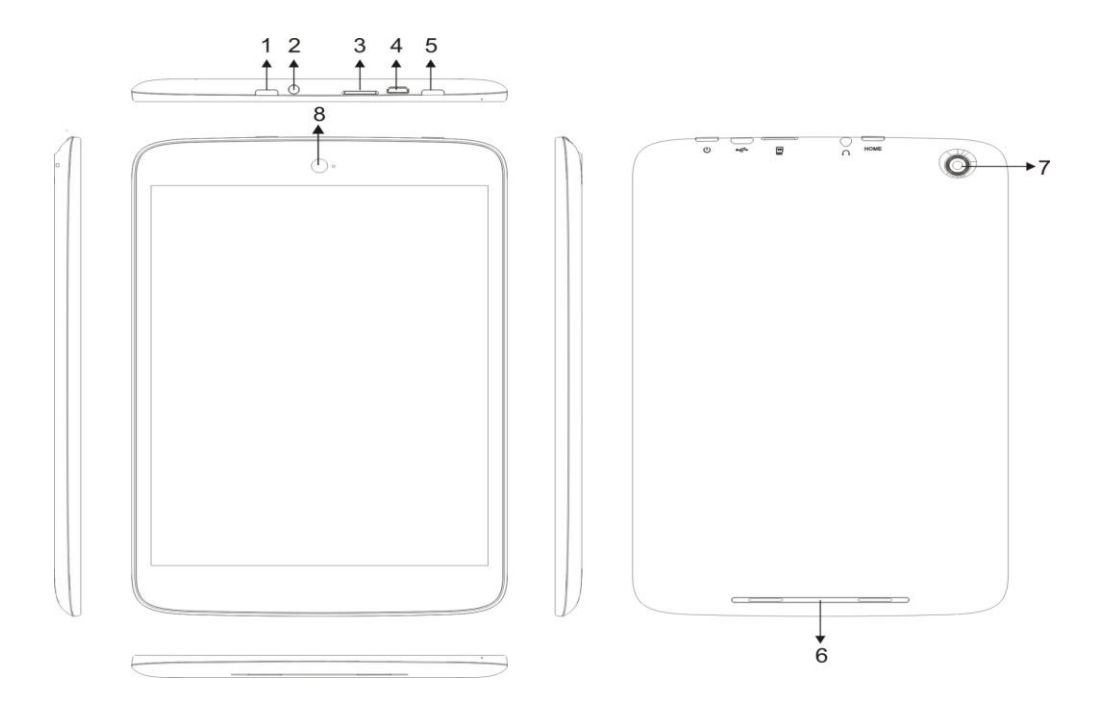

| 1 | Πλήκτρο ΗΟΜΕ (Αρχικής Οθόνης)                                       |
|---|---------------------------------------------------------------------|
| 2 | Υποδοχή ακουστικών                                                  |
| 3 | Υποδοχή κάρτας μνήμης                                               |
| 4 | Υποδοχή Micro USB                                                   |
| 5 | Πλήκτρο Τροφοδοσίας (Power)/ Κλειδώματος (Lock)/ Επαναφοράς (Reset) |
| 6 | Ηχείο                                                               |
| 7 | Πίσω κάμερα                                                         |
| 8 | Μπροστινή κάμερα                                                    |

| Πλήκτρο             | Πιέστε                                                            | και | κρατήστε | πατημένο | για | 2 | δευτερόλεπτα, | για | να |
|---------------------|-------------------------------------------------------------------|-----|----------|----------|-----|---|---------------|-----|----|
| Τροφοδοσίας         | ενεργοποιήσετε/ απενεργοποιήσετε τη συσκευή.                      |     |          |          |     |   |               |     |    |
| (Power)/            | Πιέστε για να κλειδώσετε τη συσκευή.                              |     |          |          |     |   |               |     |    |
| Κλειδώματος (Lock)/ | Πιέστε και κρατήστε πατημένο για 6 δευτερόλεπτα για επαναφορά της |     |          |          |     |   |               |     |    |
| Επαναφοράς (Reset)  | συσκευή                                                           | Ìς. |          |          |     |   |               |     |    |

#### Αρχική Οθόνη

Η Αρχική Οθόνη διαθέτει πολλές υπό-οθόνες. Σύρετε δεξιά ή αριστερά για να τις δείτε. Μπορείτε να δείτε και να προσθέσετε εικονίδια, συντομεύσεις, γραφικά στοιχεία και άλλα αντικείμενα.

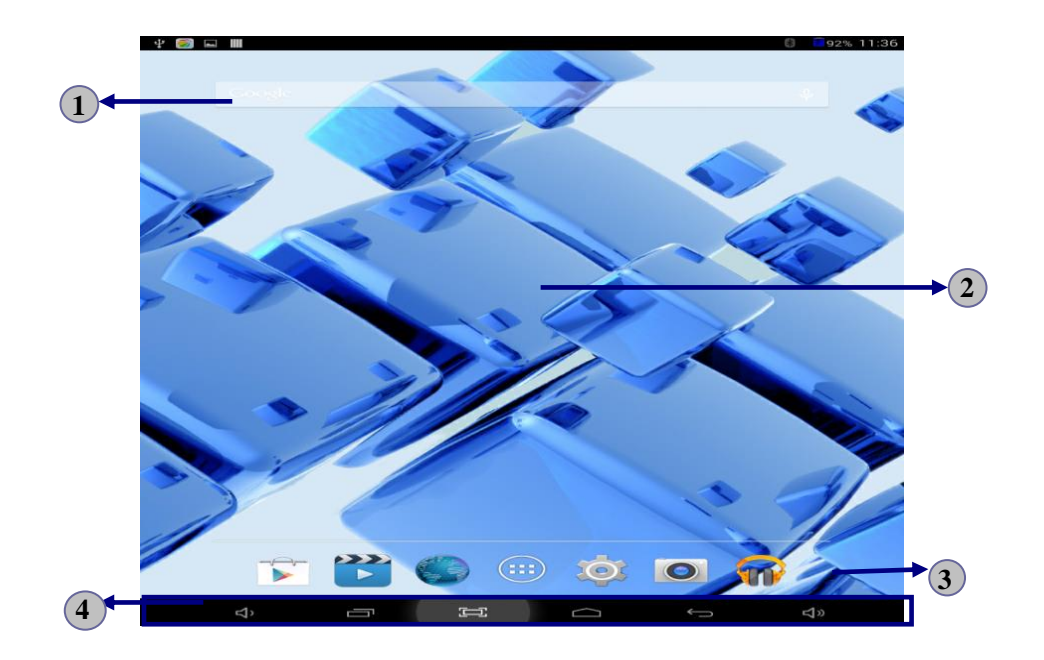

| 1 | Άνοιγμα της μπάρας αναζήτησης                       |
|---|-----------------------------------------------------|
| 2 | Κύλιση δεξιά ή αριστερά, για να δείτε υπό-οθόνες    |
| 3 | Πρόσβαση στη λίστα εφαρμογών και γραφικών στοιχείων |
| 4 | Μπάρα ειδοποιήσεων                                  |

#### Προσθήκη αντικειμένων στην Αρχική Οθόνη

Ενώ βρίσκεστε στην Αρχική Οθόνη, πιέστε στο εικονίδιο πάνω δεξιά για να εμφανίσετε τη λίστα εφαρμογών.

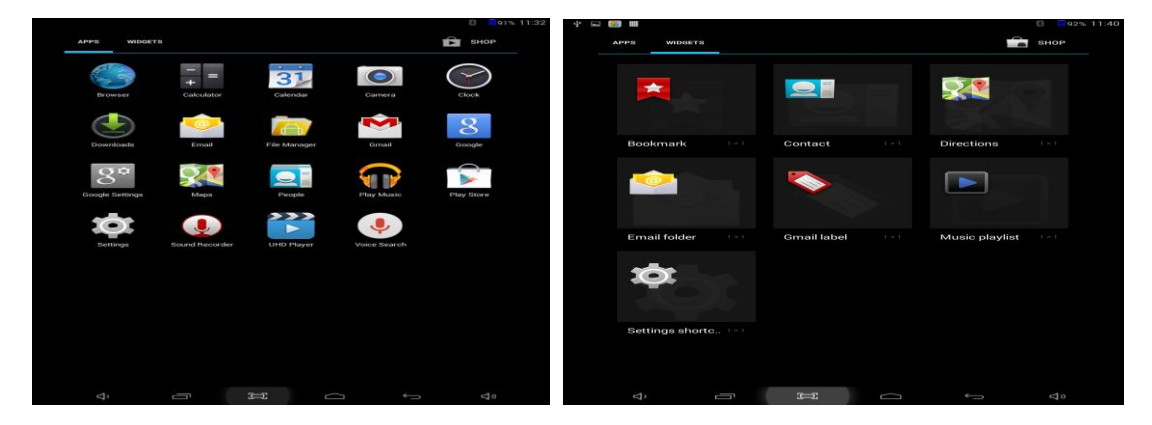

Σύρετε δεξιά ή αριστερά για να δείτε περισσότερα αντικείμενα.

Για να προσθέσετε περισσότερα αντικείμενα στην Αρχική Οθόνη, πιέστε και κρατήστε πατημένο στο επιθυμητό αντικείμενο και στη συνέχεια σύρετέ το στη νέα θέση.

Για να αφαιρέσετε αντικείμενα από την Αρχική Οθόνη, πιέστε και κρατήστε πατημένο στο

επιθυμητό αντικείμενο και στη συνέχεια σύρετέ το στον κάδο ανακύκλωσης (Κατάργηση) στο πάνω μέρος της Αρχικής Οθόνης.

#### Μπάρα ειδοποιήσεων

Η μπάρα ειδοποιήσεων εμφανίζεται στο κάτω μέρος της οθόνης. Σ' αυτήν υπάρχουν τα πλήκτρα που χρησιμοποιούνται συνήθως, η ένδειξη στάθμης μπαταρίας, η ένδειξη τρέχουσας ώρας και άλλες ενδείζεις ειδοποιήσεων.

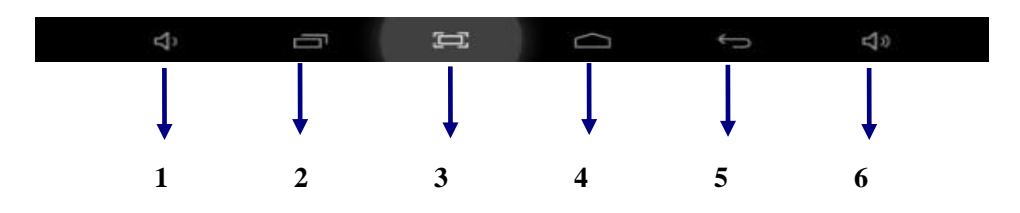

| 1 | Μείωση της έντασης.                               |
|---|---------------------------------------------------|
| 2 | Προβολή των εφαρμογών που έχετε ανοίξει πρόσφατα. |
| 3 | Στιγμιότυπο οθόνης.                               |
| 4 | Επιστροφή στην Αρχική Οθόνη.                      |
| 5 | Επιστροφή στην προηγούμενη οθόνη.                 |
| 6 | Αύξηση της έντασης.                               |

#### Ενδείξεις

| Εικονίδιο | Σημασία                   | Εικονίδιο | Σημασία                   |
|-----------|---------------------------|-----------|---------------------------|
| 2         | Υπάρχει διαθέσιμο ανοιχτό | ¥         | Κατάσταση πτήσεων ενεργή  |
|           | δίκτυο Wi-Fi              |           |                           |
| (         | Το Wi-Fi έχει συνδεθεί    | Ā         | Αναπαράγεται μουσική      |
| <u>1</u>  | Αποστολή δεδομένων        | +         | Λήψη δεδομένων            |
| ÷.        | Σύνδεση με ΡC             |           | Ένδειξη στάθμης μπαταρίας |

#### Πάνελ ειδοποιήσεων

Πιέστε στην περιοχή ειδοποιήσεων για να ανοίξετε το πάνελ ειδοποιήσεων που φαίνεται παρακάτω. Μπορείτε να έχετε πρόσβαση στη λίστα ειδοποιήσεων.

Πιέστε 😨 για να ενεργοποιήσετε ή να απενεργοποιήσετε την ασύρματη λειτουργία καθώς και να κάνετε άλλες ρυθμίσεις.

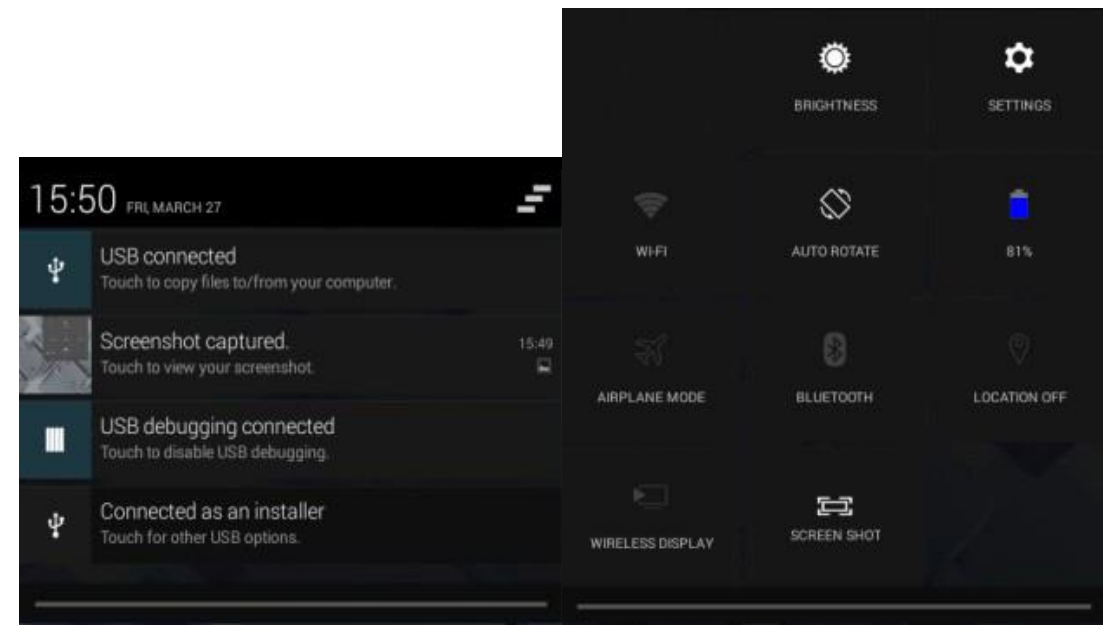

Κατάσταση πτήσεων: Ενεργοποίηση/ Απενεργοποίηση της κατάστασης πτήσεων.

Wi-Fi : Ενεργοποίηση/ Απενεργοποίηση της σύνδεσης Wi-Fi.

**Αυτόματη περιστροφή οθόνης** : Ενεργοποίηση/ Απενεργοποίηση της λειτουργίας αυτόματης περιστροφής οθόνης.

Φωτεινότητα : Ρύθμιση του επιπέδου φωτεινότητας της οθόνης (πιο φωτεινό / πιο σκοτεινό).

Ειδοποιήσεις : Ενεργοποίηση/ απενεργοποίηση ειδοποιήσεων.

Ρυθμίσεις : Πρόσβαση στην εφαρμογή Ρυθμίσεις.

#### Αυτόματη περιστροφή οθόνης

Όταν περιστρέφετε τη συσκευή, θα περιστρέφεται ταυτόχρονα και η οθόνη. Για να ακυρώσετε αυτή τη λειτουργία, ανοίξτε το πάνελ ειδοποιήσεων και επιλέξτε Αυτόματη περιστροφή οθόνης→ Off (Απενεργοποίηση).

#### Κλείδωμα & Ξεκλείδωμα της οθόνης

Για να ξεκλειδώσετε την οθόνη, πιέστε και κρατήστε πατημένο το εικονίδιο κλειδαριάς και στη συνέχεια σύρετέ το προς το εικονίδιο ανοιχτής κλειδαριάς.

Για να κλειδώσετε την οθόνη χειροκίνητα, πιέστε το πλήκτρο Power (Τροφοδοσίας).

#### Πληκτρολόγηση κειμένου

Μπορείτε να πληκτρολογήσετε κείμενο χρησιμοποιώντας τους επιθυμητούς χαρακτήρες στο

εικονικό πληκτρολόγιο.

Πιέστε σε κάποιο πεδίο πληκτρολόγησης για να εμφανιστεί το εικονικό πληκτρολόγιο. Για να κρύψετε το πληκτρολόγιο, πιέστε στη μπάρα ειδοποιήσεων. Για να αλλάξετε την μέθοδο πληκτρολόγησης κειμένου, πιέστε στη μπάρα ειδοποιήσεων. Στα πεδία κειμένου, μπορείτε να χρησιμοποιήσετε τη λειτουργία αντιγραφής και επικόλλησης.

#### Προσαρμογή της συσκευής σας

Για να προσαρμόσετε τη συσκευή σύμφωνα με τις προτιμήσεις σας, πιέστε στο εικονίδιο **Ρυθμίσεις** στην οθόνη εφαρμογών ή στο πάνελ ειδοποιήσεων.

#### Διαχείριση εφαρμογών

Για να διαχειριστείτε τις εφαρμογές που είναι εγκατεστημένες στη συσκευή σας, πιέστε Ρυθμίσεις⇒Εφαρμογές.

- Για να απεγκαταστήσετε κάποια εφαρμογή, επιλέξτε Η λήψη ολοκληρώθηκε και στη συνέχεια επιλέξτε κάποιο αντικείμενο και πιέστε Απεγκατάσταση. Πιέστε ΟΚ για επιβεβαίωση.
- Για αναγκαστική διακοπή της λειτουργίας κάποιας εφαρμογής ή για να αλλάξετε τις ρυθμίσεις κάποιας εφαρμογής, επιλέξτε Εκτελείται ή Όλες και στη συνέχεια επιλέξτε το επιθυμητό αντικείμενο του μενού.

#### Ασφάλεια

Μπορείτε να προστατεύσετε τη συσκευή σας και τα δεδομένα σας, θέτοντας προστασία κλειδώματος οθόνης ή κρυπτογράφησης του tablet σας.

#### Επιλογή κλειδώματος οθόνης

Για να θέσετε κάποιο κλείδωμα οθόνης, πιέστε **Ρυθμίσεις → Ασφάλεια → Κλείδωμα οθόνης** από τη λίστα εφαρμογών.

- Κανένα : Απενεργοποίηση της λειτουργίας κλειδώματος οθόνης.
- Σύρσιμο : Σύρετε για κλείδωμα της οθόνης.
- PIN : Πληκτρολογήστε κωδικό PIN για ξεκλείδωμα. Μόλις σας ζητηθεί, πληκτρολογήστε κωδικό PIN για να ξεκλειδώσετε την οθόνη.
- Σχέδιο : Σχηματίστε ένα σχέδιο ξεκλειδώματος στην οθόνη. Ακολουθήστε τις

σχετικές οδηγίες. Όταν σας ζητηθεί, σχηματίστε το σχέδιο για να ξεκλειδώσετε την οθόνη.

- Κωδικός : Πληκτρολογήστε τον επιθυμητό κωδικό ξεκλειδώματος. Όταν σας
  ζητηθεί, πληκτρολογήστε τον κωδικό για ξεκλείδωμα της οθόνης.
- Αναγνώριση προσώπου: Κοιτάξτε στο tablet για ξεκλείδωμα. Ακολουθήστε τις εμφανιζόμενες οδηγίες για ρύθμιση. Πιέστε Συνέχεια για να επιλέξετε εφεδρικό ξεκλείδωμα σε περίπτωση που αποτύχει η αναγνώριση προσώπου. Όταν σας ζητηθεί, απλά κοιτάξτε στο tablet για να ξεκλειδώσει. Αν αποτύχει η διαδικασία, πληκτρολογήστε τον κωδικό PIN ή σχεδιάστε το σχήμα που έχετε ορίσει για προστασία.

#### Απενεργοποίηση οθόνης

Επιλέξτε Ρυθμίσεις→Προβολή→Απουσία δραστηριότητας για να θέσετε το χρονικό διάστημα μετά από το οποίο θα απενεργοποιείται και θα κλειδώνει αυτόματα η οθόνη (σε περίπτωση αδράνειας).

#### Επαναφορά του tablet

Μπορείτε να επαναφέρετε το tablet στις εργοστασιακές ρυθμίσεις του ακολουθώντας τα εξής βήματα:

- 1. Επιλέξτε Ρυθμίσεις Αντίγραφα ασφαλείας & Επαναφορά.
- 2. Πιέστε Επαναφορά εργοστασιακών ρυθμίσεων.
- Αν θέλετε να διαγράψετε όλα τα δεδομένα από το tablet σας, όπως μουσική, φωτογραφίες και άλλα δεδομένα, πιέστε Διαγραφή Κάρτας SD για να δημιουργήσετε ένα νέο κωδικό.
- 4. Πιέστε Επαναφορά tablet.

Η συσκευή πραγματοποιεί αυτόματα επαναφορά στις εργοστασιακές ρυθμίσεις.

**Προσοχή!**: Αυτή η διαδικασία διαγράφει όλα τα δεδομένα από την κάρτα μνήμης SD, συμπεριλαμβανομένου του λογαριασμού google σας, τις ρυθμίσεις συστήματος και τα δεδομένα εφαρμογών, καθώς και όλες τις ληφθείσες εφαρμογές.

#### Web

#### Email

Για να λάβετε και να στείλετε κάποιο mail, θα πρέπει να έχετε κάποιον λογαριασμό Email, από κάποιον πάροχο. Η συσκευή σας είναι συμβατή με τα πρότυπα POP3/IMAP/Exchange.

Πριν μπορέσετε να λάβετε ή να στείλετε κάποιο email, θα πρέπει να δημιουργήσετε ένα λογαριασμό email και να κάνετε τις κατάλληλες ρυθμίσεις. Μπορείτε να αποθηκεύσετε στη συσκευή τις ρυθμίσεις για περισσότερος από 1 λογαριασμούς Email.

- Ρύθμιση του email σας
- 1. Πιέστε Email από τη λίστα εφαρμογών.
- Μπορείτε να χρησιμοποιήσετε τις οδηγίες που εμφανίζονται στην οθόνη πιέζοντας Επόμενο, μέχρι να ολοκληρώσετε τις ρυθμίσεις.
- 3. Αν θέλετε να προσθέσετε κι άλλους λογαριασμούς email, πιέστε στο εικονίδιο εφαρμογών Ρυθμίσεις Προσθήκη λογαριασμού και στη συνέχεια ρυθμίσετε το λογαριασμό email χρησιμοποιώντας τις οδηγίες.

Αφού ολοκληρώσετε τη ρύθμιση του λογαριασμού email, θα ληφθούν τα email σας στη συσκευή. Αν έχετε δημιουργήσει περισσότερους από 1 λογαριασμούς email, μπορείτε να επιλέξτε τον επιθυμητό. Πιέστε στο όνομα λογαριασμού πάνω αριστερά στην οθόνη και στη συνέχεια επιλέξτε τον επιθυμητό λογαριασμό από τον οποίο θέλετε να λάβετε τα μηνύματα.

#### Διαγραφή λογαριασμού email

- 1. Ανοίξτε τη λίστα εφαρμογών και επιλέξτε Email.
- Πιέστε στο πλήκτρο επιλογών πάνω δεξιά στην οθόνη και πιέστε Ρυθμίσεις. Στη συνέχεια επιλέξτε το λογαριασμό email που θέλετε να διαγράψετε.
- 3. Πιέστε Διαγραφή λογαριασμού.
- 4. Πιέστε ΟΚ για επιβεβαίωση.

#### Δημιουργία και αποστολή email

- 1. Ανοίξτε την εφαρμογή **Email**.
- Πιέστε <sup>4</sup>.
- Στο πεδίο Προς, πληκτρολογήστε το όνομα παραλήπτη(ων). Αν είναι πολλοί, διαχωρίστε τους με κόμμα (,). Μπορείτε επίσης να προσθέσετε παραλήπτες στα πεδία Κοινοποίηση/ Ιδιαίτ. κοινοποίηση.

- Για να προσθέσετε συνημμένα, πιέστε το πλήκτρο επιλογών πάνω δεξιά και επιλέξτε Επισύναψη αρχείου.
- 5. Πληκτρολογήστε το θέμα και στη συνέχεια το κείμενο.
- 6. Πιέστε Αποστολή για αποστολή του email.

#### Gmail

Μπορείτε να λάβετε τα email του λογαριασμού Gmail σας Πριν μπορέσετε να στείλετε ή να λάβετε mail στη συσκευή σας, θα πρέπει να κάνετε τις απαραίτητες ρυθμίσεις του λογαριασμού Gmail στο κινητό σας ή να δημιουργήσετε νέο λογαριασμό.

#### Δημιουργία λογαριασμού Gmail

Αν δεν έχετε λογαριασμό Google, πιέστε **Νέο** και ακολουθήστε τις οδηγίες που εμφανίζονται στην οθόνη για να δημιουργήσετε νέο λογαριασμό.

#### • Ρύθμιση υφιστάμενου λογαριασμού Gmail

Αν θέλετε να αποθηκεύσετε τις ρυθμίσεις του υπάρχοντος λογαριασμού Gmail σας στο κινητό, πιέστε Υπάρχων, πληκτρολογήστε τη διεύθυνση email και τον κωδικό σας και στην συνέχεια πιέστε Επόμενο. Αφού ολοκληρώσετε τις ρυθμίσεις, θα λάβετε τα email σας στο tablet.

#### Προβολή email

- Όταν ανοίγετε την εφαρμογή Email, εμφανίζεται ο αριθμός των μη αναγνωσμένων μηνυμάτων στο πάνω μέρος και τα μη αναγνωσμένα μηνύματα πιο κάτω, με έντονα γράμματα.
- 2. Για να προβάλλετε κάποιο email, πιέστε το.
- Για να σημειώσετε τα σημαντικά email σας, πιέστε στο εικονίδιο αστεριού κάτω από την ημερομηνία. Για να ακυρώσετε τη σημείωση, πιέστε ξανά στο εικονίδιο αστεριού.

#### Δημιουργία και αποστολή email

- Πιέστε <sup>1</sup>
- Στο πεδίο Προς, πληκτρολογήστε το όνομα παραλήπτη(ων). Αν είναι πολλοί, διαχωρίστε τους με κόμμα (,). Μπορείτε επίσης να προσθέσετε παραλήπτες στα πεδία Κοινοποίηση/ Ιδίαιτ. κοινοποίηση.
- Για να προσθέσετε συνημμένα, πιέστε το πλήκτρο επιλογών πάνω δεξιά και επιλέξτε Επισύναψη αρχείου.

- 4. Πληκτρολογήστε το θέμα και στη συνέχεια το κείμενο.
- 5. Πιέστε Αποστολή για αποστολή του email.

#### **Browser (Internet)**

Πιέστε Browser από τη λίστα εφαρμογών, για να έχετε πρόσβαση στο Internet.

#### Πλοήγηση σε ιστοσελίδες

- 1. Επιλέξτε Browser για να εμφανιστεί η Αρχική Σελίδα του Browser.
- Για να μπείτε σε κάποια συγκεκριμένη ιστοσελίδα, πιέστε στο πεδίο διευθύνσεων URL στο πάνω μέρος, πληκτρολογήστε την επιθυμητή διεύθυνση ιστοσελίδας και πιέστε

#### Μετάβαση.

 Για σμίκρυνση/ μεγέθυνση, ακουμπήστε δύο δάχτυλα στην οθόνη και σμίξτε τα/ απομακρύνετέ τα μεταξύ τους. Μπορείτε επίσης να κάνετε διπλό κλικ στην οθόνη.

#### Προσθήκη παραθύρων (καρτελών)

Μπορείτε να έχετε πολλές καρτέλες πλοήγησης ανοιχτές ταυτόχρονα..

- 1. Για να προσθέσετε νέα καρτέλα, πιέστε + στη μπάρα τίτλου.
- 2. Για να ανοίξετε κάποια καρτέλα, πιέστε στο όνομά της.
- 3. Για να κλείσετε την καρτέλα, πιέστε 🖾 στη μπάρα τίτλου της.

#### Ορισμός Αρχικής Σελίδας

- 1. Πιέστε το πλήκτρο εφαρμογών πάνω δεξιά στην οθόνη.
- 2. Επιλέξτε Ρυθμίσεις Γενικά Ορισμός αρχικής σελίδας.
- 3. Πληκτρολογήστε τη διεύθυνση της επιθυμητής ιστοσελίδας.

#### Προσθήκη σελιδοδεικτών

Ενώ πραγματοποιείτε πλοήγηση σε κάποια ιστοσελίδα, πιέστε 🔯 για να προσθέσετε το τρέχον

URL στη λίστα σελιδοδεικτών για εύκολη πρόσβαση στη συνέχεια.

#### Προβολή σελιδοδεικτών και ιστορικού

Πιέστε 🕅 για να ανοίξετε τη λίστα με τους σελιδοδείκτες και το πρόσφατο ιστορικό. Πιέστε κάποιο σελιδοδείκτη ή σε οποιαδήποτε καταχώρηση για να ανοίξετε την αντίστοιχη ιστοσελίδα.

#### Pυθμίσεις Browser

Για να κάνετε ρυθμίσεις για τον browser σας, πιέστε στο πλήκτρο επιλογών πάνω δεξιά και στη συνέχεια επιλέξτε **Ρυθμίσεις**.

#### Γκαλερί

Για προβολή ή οργάνωση των φωτογραφιών και των βίντεο σας, καθώς και για επεξεργασία και αποστολή των αρχείων σας σε άλλες συσκευές ή για επιλογή φωτογραφιών ως ταπετσαρία, επιλέξτε Γκαλερί από τη λίστα εφαρμογών.

Σημείωση: Αν έχετε αποθηκεύσει πολλά αρχεία στη συσκευή, απαιτείται περισσότερος

χρόνος για είσοδο σ' αυτή την εφαρμογή.

| I nooribischood hobded abyera |                                   |  |  |  |
|-------------------------------|-----------------------------------|--|--|--|
| Είδος                         | Format                            |  |  |  |
| Εικόνα                        | JPEG, GIF, BMP, PNG               |  |  |  |
| Βίντεο                        | AVI, RM, RMVB, MOV, FLV, 3GP, MP4 |  |  |  |

#### Υποστηριζόμενες μορφές αρχείων

**Σημείωση:** Κάποια αρχεία μπορεί να μην αναπαράγονται σωστά. Αυτό εξαρτάται από τη μορφή κωδικοποίησής τους.

#### Προβολή φωτογραφιών

- 1. Επιλέξτε κάποιο φάκελο.
- Επιλέξτε κάποια φωτογραφία για προβολή. Για να δείτε περισσότερες φωτογραφίες, σύρετε αριστερά ή δεξιά.
- Για σμίκρυνση/ μεγέθυνση, ακουμπήστε δύο δάχτυλα στην οθόνη και σμίξτε τα/ απομακρύνετέ τα μεταξύ τους. Μπορείτε επίσης να κάνετε διπλό κλικ στην οθόνη.
- Για να ξεκινήσετε διαδοχική προβολή, πιέστε το πλήκτρο επιλογών και στη συνέχεια επιλέξτε Παρουσίαση.
- Για να δείτε τις λεπτομέρειες κάποιου αρχείου, πιέστε το πλήκτρο επιλογών και στη συνέχεια επιλέξτε Λεπτομέρειες.
- 6. Για να κάνετε κοινή χρήσης κάποιας φωτογραφίας μέσω Email, Gmail ή Μηνυμάτων,
  πιέστε στη μπάρα τίτλου.
- Για να θέσετε κάποια φωτογραφία ως ταπετσαρία, πιέστε το πλήκτρο επιλογών πάνω δεξιά →επιλέξτε Ορισμός ως →Ταπετσαρία→σύρετε στο πεδίο περικοπής για να σχηματίσετε την επιθυμητή περιοχή και στη συνέχεια πιέστε Περικοπή.
- Για να αντιστοιχίσετε κάποια φωτογραφία σε κάποια επαφή, ώστε να εμφανίζεται όταν σας καλεί, πιέστε το πλήκτρο επιλογών → επιλέξτε Ορισμός ως → Φωτογραφίες επαφών → Επαφές → Δημιουργήστε κάποια νέα επαφή ή επιλέξτε κάποια ήδη υπάρχουσα επαφή → σύρετε στο πεδίο περικοπής για να σχηματίσετε την επιθυμητή

περιοχή και στη συνέχεια πιέστε Περικοπή.

#### Επεξεργασία φωτογραφιών

- Για περικοπή κάποιας φωτογραφίας, πιέστε το πλήκτρο επιλογών πάνω δεξιά και στη συνέχεια επιλέξτε Περικοπή.
  - Για να μετακινήσετε το παράθυρο περικοπής, πιέστε και κρατήστε πατημένο στο κουτί περικοπής και στη συνέχεια σύρετέ το στην επιθυμητή θέση.
  - Για να προσθέσετε ή να αφαιρέσετε κομμάτι από την φωτογραφία, πιέστε στα εικονίδια μετακίνησης και σύρετε.
  - Αφού ολοκληρώσετε τη διαδικασία, πιέστε Αποθήκευση.
- Για επεξεργασία των φωτογραφιών σας και για διάφορα εφέ, πιέστε το πλήκτρο επιλογών πάνω δεξιά και επιλέξτε Επεξεργασία.
  - Για να ρυθμίσετε την αντίθεση, πιέστε
  - Για να εφαρμόσετε κάποιο φίλτρο, πιέστε
  - Για να εφαρμόσετε κάποιο χρωματικό εφέ, πιέστε
  - Για να εφαρμόσετε κάποιο κάδρο εικόνας, πιέστε δ.
  - Για περικοπή, περιστροφή ή αναποδογύρισμα της οθόνης, πιέστε

#### Αναπαραγωγή βίντεο

- 1. Επιλέξτε κάποιο φάκελο.
- 2. Επιλέξτε κάποιο βίντεο για αναπαραγωγή.
- 3. Ελέγξτε την αναπαραγωγή χρησιμοποιώντας τα εικονικά πλήκτρα.
- Για να δείτε στη τηλεόρασή σας βίντεο που είναι αποθηκευμένο στη συσκευή, συνδέστε πρώτα το tablet με την τηλεόρασή σας, χρησιμοποιώντας καλώδιο HDMI.

#### Μουσική

Χάρη στην εφαρμογή μουσικής, μπορείτε να αναπαράγετε τα επιθυμητά αρχεία μουσικής. Η συσκευή υποστηρίζει τις ακόλουθες μορφές αρχείων: MP3, AAC, APE, WMA, OGG, WAV, M4A κ.ά..

**Σημείωση:** Κάποια αρχεία μπορεί να μην αναπαράγονται. Αυτό εξαρτάται από την κωδικοποίησή τους.

#### Προσθήκη αρχείων μουσικής στη συσκευή σας

Μεταφέρετε αρχεία στη συσκευή ή στην κάρτα μνήμης της.

#### Αναπαραγωγή μουσικής

- 1. Επιλέξτε κάποιο αρχείο μουσικής.
- 2. Ελέγξτε την αναπαραγωγή χρησιμοποιώντας τα εικονικά πλήκτρα.
  - Γίνεται τυχαία αναπαραγωγή όλων των τραγουδιών της λίστας αναπαραγωγής.
  - Επανάληψη της αναπαραγωγής όλων των τραγουδιών της λίστας.
  - Επανάληψη της αναπαραγωγής του τρέχοντος τραγουδιού.

#### Δημιουργία λίστας αναπαραγωγής

- 1. Πιέστε και κρατήστε πατημένο σε κάποιο αρχείο μουσικής.
- 2. Επιλέξτε Προσθήκη στη λίστα αναπαραγωγής.
- 3. Επιλέξτε Νέο.
- 4. Πληκτρολογήστε κάποιο όνομα.
- 5. Πιέστε Αποθήκευση.
- Διαγραφή της λίστας αναπαραγωγής
- 1. Πιέστε Λίστες αναπαραγωγής.
- 2. Πιέστε και κρατήστε το πατημένο στη λίστα αναπαραγωγής που θέλετε να διαγράψετε.
- 3. Επιλέξτε Διαγραφή.

#### Κάμερα

Χάρη στη λειτουργία κάμερας, μπορείτε να τραβήξετε φωτογραφίες ή βίντεο.

#### Για να τραβήξετε φωτογραφία

- 1. Ανοίξτε τη λίστα εφαρμογών και στη συνέχεια επιλέξτε Κάμερα.
- 2. Πριν τραβήξετε φωτογραφίες, θα πρέπει να κάνετε τις επιθυμητές ρυθμίσεις.

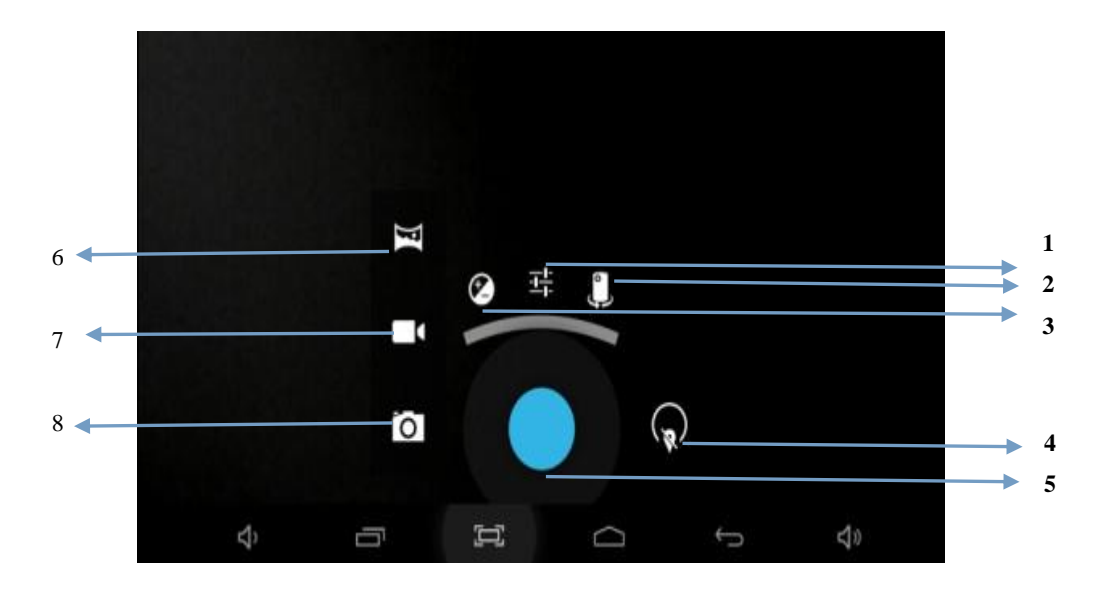

| 1 | Επιλογή χρονοδιακόπτη αυτοφωτογράφησης                                        |
|---|-------------------------------------------------------------------------------|
| 2 | Πιέστε για επιλογή μπροστινής ή πίσω κάμερας                                  |
| 3 | Ισορροπία του λευκού                                                          |
| 4 | Αλλαγή ρυθμίσεων κάμερας.                                                     |
| 5 | Για να τραβήξετε φωτογραφία.                                                  |
| 6 | Αλλαγή σε κατάσταση πανοραμικής λήψης ή για λήψη με οριζόντιο προσανατολισμό. |
| 7 | Σύρετε για εναλλαγή μεταξύ λήψης φωτογραφιών ή βίντεο                         |
| 8 | Λειτουργίες κάμερας                                                           |

Τοποθετήστε δύο δάχτυλά σας στην οθόνη και απομακρύνετέ τα ή σμίξτε τα για μεγέθυνση/ σμίκρυνση της εικόνας.

- Στοχεύσετε προς το επιθυμητό αντικείμενο και πιέστε για να τραβήξετε φωτογραφία. Η φωτογραφία αποθηκεύεται αυτόματα στο φάκελο DCIM.
- Επιλέξτε το εικονίδιο προβολής φωτογραφιών κάτω δεξιά, για να δείτε τις φωτογραφίες σας.

#### Εγγραφή βίντεο

1. Ανοίξτε τη λίστα εφαρμογών και στη συνέχεια επιλέξτε Κάμερα. Σύρετε

μπείτε σ<u>ε κατά</u>σταση βιντεοσκόπησης.

- Πιέστε για να ξεκινήσετε την εγγραφή βίντεο. Η χρονική διάρκεια εγγραφής επηρεάζ<u>εται α</u>πό το διαθέσιμο αποθηκευτικό χώρο της κάρτας μνήμης ή του tablet.
- Πιέστε για να σταματήσετε την εγγραφή. Το βίντεο αποθηκεύεται αυτόματα στο φάκελο DCIM.
- Μετά την εγγραφή βίντεο, επιλέξτε το εικονίδιο προβολής φωτογραφιών κάτω δεξιά, για να δείτε τα βίντεο.

#### Εργαλεία

#### Ημερολόγιο

Χάρη σ' αυτή την εφαρμογή, μπορείτε να δείτε το ημερολόγιο ανά ημέρα, εβδομάδα ή μήνα, να δημιουργήσετε συμβάντα και να θέσετε υπενθυμίσεις (εφόσον απαιτείται).

Για πρόσβαση στο ημερολόγιο, πιέστε **Ημερολόγιο** από τη λίστα εφαρμογών.

- 1. Για να δημιουργήσετε ένα συμβάν, πιέστε 💻.
  - Συμπληρώστε τα πεδία και ρυθμίστε κατηγορία, ημερομηνία, ώρα και ειδοποίηση.
  - Αφού ολοκληρώσετε τη διαδικασία, επιλέξτε Τέλος.
- 2. Μπορείτε να προβάλλετε το ημερολόγιο ανά ημέρα, μήνα, εβδομάδα κ.ά.
- Για να διαγράψετε κάποια συμβάν, ανοίξτε το και στη συνέχεια επιλέξτε ■→OK.

#### Αφύπνιση

Από τη λίστα εφαρμογών, πιέστε Ρόλοι και στη συνέχεια Ορισμός αφύπνισης.

- 1. Πιέστε Προσθήκη αφύπνισης.
- Επιλέξτε το κουτάκι δίπλα στην επιλογή Ενεργοποίηση αφύπνισης για να ενεργοποιήσετε την αφύπνιση.
- 3. Επιλέξτε τις λεπτομέρειες της αφύπνισης και στη συνέχεια πιέστε ΟΚ.
- Μόλις ακουστεί η αφύπνιση, πιέστε Διακοπή για να την σταματήσετε. Για να επαναληφθεί μετά από κάποιο χρονικό διάστημα, πιέστε Αναβολή.
- Για να ακυρώσετε την αφύπνιση, αφαιρέστε το σημάδι από το κουτάκι δίπλα του, πιέζοντάς το.
- 6. Για να διαγράψετε την αφύπνιση, πιέστε την και κρατήστε πατημένο. Στη συνέχεια

επιλέξτε Διαγραφή αφύπνισης →ΟΚ.

#### Διαχείριση Αρχείων

Μέσω αυτής της εφαρμογής, μπορείτε να δείτε καθώς και να διαχειριστείτε τα αποθηκευμένα αρχεία (εικόνες, βίντεο, έγγραφα, συνημμένα, ληφθέντα αρχεία),. Χάρη σ' αυτή την εφαρμογή (Διαχείριση/ Εξερεύνηση αρχείων), μπορείτε να επεξεργαστείτε, να μετακινήσετε, να αντιγράψετε αρχεία ή να τα αποστείλετε σε συμβατές συσκευές.

#### Σημείωση:

- 1. Κάποιες μορφές αρχείων δεν υποστηρίζονται. Αυτό εξαρτάται από το λογισμικό.
- Κάποια αρχεία μπορεί να μην αναπαράγονται σωστά. Αυτό εξαρτάται από τη μέθοδο κωδικοποίησής τους.

#### Ηχογράφηση

Χάρη στην εφαρμογή **Ηχογράφηση**, μπορείτε να πραγματοποιήσετε ηχογραφήσεις. Από τη λίστα εφαρμογών, πιέστε **Ηχογράφηση**.

- 1. Για να πραγματοποιήσετε κάποια ηχογράφηση, πιέστε 🦲.
- 2. Για παύση της ηχογράφησης, πιέστε
- 3. Για να ακούσετε στην ηχογράφησή σας, πιέστε

#### Αριθμομηχανή

Χάρη σ' αυτή την εφαρμογή μπορείτε να πραγματοποιήσετε τους βασικούς μαθηματικούς υπολογισμούς. Πιέστε στα επιθυμητά πλήκτρα για να κάνετε την επιθυμητή πράξη.

#### Συνδεσιμότητα

#### Σύνδεση USB

Μπορείτε να συνδέσετε τη συσκευή σας σε PC και να την χρησιμοποιήσετε ως αφαιρούμενο δίσκο, ώστε να έχετε πρόσβαση στα αρχεία της.

- Αν θέλετε να μεταφέρετε αρχεία από ή προς την κάρτα μνήμης, θα πρέπει πρώτα να τοποθετήσετε κάρτα μνήμης στη συσκευή.
- 2. Χρησιμοποιήστε καλώδιο USB για σύνδεση της συσκευής σας με PC.
- 3. Ανοίξτε το πάνελ ειδοποιήσεων και επιλέξτε Συνδέθηκε USB.
- 4. Επιλέξτε Ενεργοποίηση αποθηκευτικού χώρου USB.

- 5. Ανοίξτε το φάκελο για προβολή των αρχείων.
- 6. Αντιγράψτε αρχεία από/ προς το PC και την κάρτα μνήμης.

#### Wi-Fi

Χάρη στο Wi-Fi, μπορείτε να πραγματοποιήσετε ασύρματη σύνδεση στο internet ή σε άλλες συσκευές δικτύου οπουδήποτε υπάρχει κάποιο διαθέσιμο access point ή ασύρματο hotspot.

#### Ενεργοποίηση της λειτουργίας Wi-Fi

- 1. Από τη λίστα εφαρμογών, επιλέξτε Ρυθμίσεις.
- 2. Στο πεδίο Ασύρματο & Δίκτυα, ενεργοποιήστε την επιλογή Wi-Fi.

#### Εύρεση και σύνδεση σε δίκτυο Wi-Fi

- Αφού ενεργοποιήσετε τη λειτουργία Wi-Fi, η συσκευή θα αναζητήσει αυτόματα κάποια διαθέσιμη σύνδεση Wi-Fi.
- 2. Επιλέξτε το επιθυμητό δίκτυο.
- 3. Πληκτρολογήστε τον κωδικό για το δίκτυο (αν απαιτείται).
- 4. Επιλέξτε **Σύνδεση**.

#### VPN

Μπορείτε να δημιουργήσετε δίκτυα VPN και να συνδεθείτε με ασφάλεια σ' αυτά, μέσω του Internet.

**Σημείωση**: Θα πρέπει να έχετε ενεργοποιήσει τη λειτουργία ξεκλειδώματος οθόνης με PIN ή με κωδικό πριν μπορέσετε να χρησιμοποιήσετε τη λειτουργία VPN.

#### Φ Ρύθμιση συνδέσεων VPN

- 1. Ανοίξτε τη λίστα εφαρμογών και επιλέξτε **Ρυθμίσεις⇔Περισσότερα⇒VPN.**
- 2. Επιλέξτε **Προσθήκη προφίλ VPN** και καταχωρήστε τις πληροφορίες σας (Οι διαθέσιμες επιλογές ποικίλουν ανάλογα με το είδος του VPN).
- 3. Πιέστε Αποθήκευση αφού ολοκληρώσετε τη διαδικασία.
- Σύνδεση σε VPN
- 1. Επιλέξτε Ρυθμίσεις⇔Περισσότερα⇒VPN.
- 2. Επιλέξτε το επιθυμητό VPN για σύνδεση.
- Πληκτρολογήστε το όνομα χρήστη και τον κωδικό πρόσβασης και στη συνέχεια πιέστε Σύνδεση.

#### Προειδοποιήσεις Ασφάλειας

Διαβάστε τις ακόλουθες προειδοποιήσεις ασφάλειας πριν χρησιμοποιήσετε τη συσκευή. Αν δεν τις

ακολουθήσετε, μπορείτε να εκτεθείτε σε επικίνδυνες ή παράνομες καταστάσεις.

Αεροπλάνα

Απενεργοποιήστε τη συσκευή όταν βρίσκεστε μέσα σε αεροπλάνο και να ακολουθείτε τις υποδείξεις του πληρώματος. Οι ασύρματες συσκευές μπορεί να προκαλέσουν παρεμβολή στα ηλεκτρονικά συστήματα του αεροπλάνου.

#### 🔶 Οχήματα

Ποτέ να μην χρησιμοποιείτε τη συσκευή ενώ οδηγείτε. Να την τοποθετείτε σε ασφαλές μέρος. Η συσκευή θα πρέπει να είναι εύκολα προσβάσιμη, ώστε να μην αποσπάται η προσοχή σας σε περίπτωση που χρειαστεί να την πιάσετε.

#### Ηλεκτρονικές συσκευές

Σε κάποιες περιπτώσεις, αυτή η συσκευή μπορεί να προκαλέσει παρεμβολές σε άλλες συσκευές.

#### Εκρηκτικά περιβάλλοντα

Να απενεργοποιείτε τη συσκευή σε εκρηκτικά περιβάλλοντα και να ακολουθείτε όλες τις σχετικές υποδείξεις και επισημάνσεις. Σπινθήρες σε τέτοιες περιοχές μπορεί να προκαλέσουν εκρήξεις, με αποτέλεσμα σωματικές βλάβες ή ακόμη και θάνατο.

#### Βηματοδότες και άλλες ιατρικές συσκευές

Οι κατασκευαστές βηματοδοτών συνιστούν να υπάρχει ελάχιστη απόσταση 25 εκατοστών μεταξύ των ασύρματων συσκευών και των βηματοδοτών, για να αποφεύγονται πιθανές παρεμβολές.

Η χρήση οποιασδήποτε συσκευής ραδιοκυμάτων συμπεριλαμβανομένων των ασύρματων τηλεφώνων, μπορεί να παρεμβάλει τη λειτουργικότητα μη κατάλληλα μονωμένων ιατρικών συσκευών. Επικοινωνήστε με γιατρό ή με τον κατασκευαστή της ιατρικής συσκευής για να πληροφορηθείτε αν είναι επαρκώς μονωμένη έναντι ραδιοκυμάτων και ραδιοσυχνοτήτων (RF) ή για τυχόν άλλες απορίες.

Να απενεργοποιείτε τη συσκευή σας σε ιατρικές εγκαταστάσεις ή σε μέρη όπου υπάρχει σχετική ειδική σήμανση.

#### Περιβάλλον χρήσης

Κατά τη σύνδεση με άλλες συσκευές, θα πρέπει να διαβάσετε πρώτα τις οδηγίες χρήσης και των δύο συσκευών, για να λάβετε αναλυτικές πληροφορίες. Να μην συνδέετε ασύμβατες συσκευές μεταξύ τους.

Να μην τοποθετήσετε τη συσκευή στην περιοχή όπου ανοίγει ο αερόσακος σε περίπτωση σύγκρουσης.

Να χρησιμοποιείτε τη συσκευή μόνο στην ενδεικνυόμενες θέσεις, που περιγράφονται στα συνοδευτικά έντυπά της.

Πάντα να απενεργοποιείτε τη συσκευή σας σε μέρος όπου απαγορεύεται η χρήση της ή σε περιπτώσεις όπου μπορεί να προκαλέσει παρεμβολές και κινδύνους.

#### Περιοχές με ειδική σήμανση

Αν βρίσκεστε σε μέρη με σχετική ειδική σήμανση, θα πρέπει να απενεργοποιείτε το κινητό τηλέφωνό σας.

### Φροντίδα & Συντήρηση

- Να χρησιμοποιείτε μόνο αξεσουάρ εγκεκριμένα από τον κατασκευαστή. Αν χρησιμοποιήστε
  άλλα αξεσουάρ, μπορεί να μειωθεί η διάρκεια ζωής της συσκευής και να υποστεί βλάβη.
- Να κρατάτε στεγνή τη συσκευή σας. Η υγρασία και άλλα είδη υγρών μπορεί να δημιουργήσουν βλάβη στα εξαρτήματα και τα ηλεκτρονικά κυκλώματα της συσκευής.
- Να μην χρησιμοποιείτε ή αποθηκεύετε τη συσκευή σε βρώμικα ή σκονισμένα μέρη.
- Να μην αποθηκεύετε τη συσκευή σε πολύ ζεστά ή κρύα μέρη.
- Να μην αποθηκεύετε τη συσκευή κοντά σε μαγνητικά πεδία.
- Να μην αποθηκεύετε τη συσκευή κοντά σε αντικείμενα όπως κλειδιά, κέρματα ή περιδέραια.
- Να μην ρίξετε κάτω ή κτυπήσετε τη συσκευή.

Tα Turbo-X, Sentio, Q-CONNECT, Doop, 82⁰C, UbeFit είναι προϊόντα της ΠΛΑΙΣΙΟ COMPUTERS AEBE, Γραμμή Επικοινωνίας: 800 11 12345 Θέση Σκλήρη, Μαγούλα Αττικής, 19018 <u>www.plaisio.gr</u>

Η ΠΛΑΙΣΙΟ COMPUTERS AEBE, δηλώνει ότι το Tablet STRIKE ΙΙΙ συμμορφώνεται με τις απαιτήσεις της Οδηγίας 99/5/ΕΚ. Η Δήλωση Συμμόρφωσης μπορεί να ανακτηθεί από τα γραφεία της εταιρείας στη διεύθυνση: ΘΕΣΗ ΣΚΛΗΡΗ, ΜΑΓΟΥΛΑ ΑΤΤΙΚΗΣ ή στην ιστοσελίδα <u>http://www.plaisio.gr/laptop-tablet/tablets/tablets/tablet.htm</u>.

#### Πληροφορίες για το περιβάλλον

(Αυτές οι οδηγίες ισχύουν για την Ευρωπαϊκή Ένωση, καθώς και για άλλες ευρωπαϊκές χώρες με ανεξάρτητα συστήματα αποκομιδής απορριμμάτων)

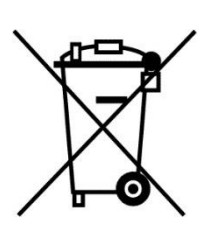

Απόρριψη χρησιμοποιημένων μπαταριών. Αυτό το προϊόν ενδεχομένως να περιέχει μπαταρίες. Εάν περιέχει, αυτό το σύμβολο στις μπαταρίες σημαίνει ότι δεν πρέπει να απορρίπτονται μαζί με τα οικιακά απορρίμματα. Οι μπαταρίες θα πρέπει να τοποθετούνται στα κατάλληλα σημεία συλλογής για την ανακύκλωσή τους. Η περιεκτικότητα των μπαταριών σε υδράργυρο, κάδμιο ή μόλυβδο δεν ξεπερνούν τα επίπεδα που ορίζονται από την οδηγία 2006/66/ΕС περί μπαταριών. Για τη δική σας ασφάλεια, ανατρέξτε στο εγχειρίδιο χρήσης του προϊόντος για να μάθετε πώς μπορείτε να αφαιρέσετε τις μπαταρίες από το προϊόν με ασφάλεια.

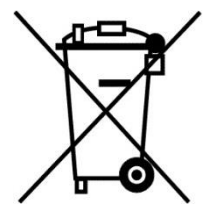

Απόρριψη παλιού ηλεκτρικού και ηλεκτρονικού εξοπλισμού. Το σύμβολο αυτό υποδεικνύει ότι το συγκεκριμένο προϊόν δεν επιτρέπεται να απορριφθεί μαζί με τα οικιακά απορρίμματα. Αντιθέτως, πρέπει να παραδοθεί στο κατάλληλο σημείο συλλογής για ανακύκλωση του ηλεκτρικού και ηλεκτρονικού εξοπλισμού. Η ανακύκλωση των υλικών συμβάλλει στην εξοικονόμηση φυσικών πόρων.

Φροντίζοντας για τη σωστή απόρριψη του προϊόντος βοηθάτε στην πρόληψη των αρνητικών συνεπειών για το περιβάλλον και την ανθρώπινη υγεία που θα μπορούσαν να προκληθούν από την ακατάλληλη απόρριψη του προϊόντος αυτού. Για περισσότερες πληροφορίες σχετικά με την ανακύκλωση αυτού του προϊόντος, παρακαλείστε να επικοινωνήσετε με τις αρμόδιες υπηρεσίες του δήμου σας ή με την εταιρεία ΠΛΑΙΣΙΟ COMPUTERS AEBE. **Το προϊόν και η συσκευασία φέρουν την παρακάτω ένδειξη** 

## CE

Ανατρέξτε στη δήλωση συμμόρφωσης του προϊόντος που μπορείτε να βρείτε στα γραφεία της εταιρείας, Θέση Σκλήρη, Μαγούλα Αττικής, για τη σχετική ένδειξη CE ή στην ιστοσελίδα <u>http://www.plaisio.gr</u> /laptop-tablet/tablets/tablet.htm.

#### Πληροφορίες ασφαλείας

Για να μην τραυματίσετε τον εαυτό σας ή άλλα άτομα και για να μην προκαλέσετε ζημιά στη συσκευή σας, διαβάστε όλες τις πληροφορίες που ακολουθούν πριν χρησιμοποιήσετε τη συσκευή σας.

Προειδοποίηση: Αποτροπή ηλεκτροπληξίας, πυρκαγιάς και έκρηξης

Μη χρησιμοποιείτε καλώδια ρεύματος ή βύσματα που έχουν υποστεί ζημιά, ή χαλαρές ηλεκτρικές πρίζες.

Μην ακουμπάτε το καλώδιο ρεύματος με βρεγμένα χέρια και μην αποσυνδέετε το φορτιστή τραβώντας το καλώδιο.

Μην τσακίζετε και μην προκαλείτε ζημιά στο καλώδιο ρεύματος.

Μη βραχυκυκλώνετε το φορτιστή ή την μπαταρία.

Μην εκθέτετε το φορτιστή ή την μπαταρία σε πτώσεις ή προσκρούσεις.

Μη φορτίζετε την μπαταρία με φορτιστές που δεν έχουν εγκριθεί από τον κατασκευαστή.

Μη χρησιμοποιείτε τη συσκευή σας, ενώ φορτίζεται και μην ακουμπάτε τη συσκευή σας με βρεγμένα χέρια. Μην χρησιμοποιείτε τη συσκευή σας κατά τη διάρκεια καταιγίδας.

Μπορεί να προκληθεί δυσλειτουργία της συσκευής σας και υπάρχει μεγάλος κίνδυνος ηλεκτροπληξίας.

Μη χρησιμοποιείτε μια μπαταρία ιόντων-λιθίου (Li-Ion) που έχει υποστεί ζημιά ή παρουσιάζει διαρροή.

Για την ασφαλή απόρριψη των μπαταριών ιόντων-λιθίου, επικοινωνήστε με το πλησιέστερο εξουσιοδοτημένο επισκευαστικό κέντρο.

#### Μεταχειριστείτε και πετάξτε τις μπαταρίες και τους φορτιστές με προσοχή

- Χρησιμοποιείτε μόνο μπαταρίες εγκεκριμένες από τον κατασκευαστή και φορτιστές που έχουν σχεδιαστεί ειδικά για τη συσκευή σας. Μη συμβατές μπαταρίες και φορτιστές μπορεί να προκαλέσουν σοβαρούς τραυματισμούς ή ζημιές στη συσκευή σας.
- Μην πετάτε μπαταρίες ή συσκευές στη φωτιά. Εφαρμόζετε όλους τους τοπικούς κανονισμούς κατά την απόρριψη χρησιμοποιημένων μπαταριών ή συσκευών.
- Ποτέ μην τοποθετείτε μπαταρίες ή συσκευές επάνω ή μέσα σε θερμαντικές συσκευές, όπως για παράδειγμα φούρνους μικροκυμάτων, ηλεκτρικές κουζίνες ή καλοριφέρ. Οι μπαταρίες ενδέχεται να εκραγούν αν υπερθερμανθούν.
- Μην σπάτε ή τρυπάτε την μπαταρία. Μην εκθέτετε τις μπαταρίες σε υψηλή εξωτερική πίεση, καθώς μπορεί να προκύψει εσωτερικό βραχυκύκλωμα και υπερθέρμανση.

#### Προστατεύστε τη συσκευή, τις μπαταρίες και τους φορτιστές από ζημιά

- Αποφεύγετε να εκθέτετε τη συσκευή και τις μπαταρίες σε υπερβολικά χαμηλές ή υπερβολικά υψηλές θερμοκρασίες.
- Οι ακραίες θερμοκρασίες μπορεί να βλάψουν τη συσκευή και να μειώσουν τη δυνατότητα φόρτισης και τη διάρκεια ζωής της συσκευής και των μπαταριών.
- Αποφύγετε την επαφή των μπαταριών με μεταλλικά αντικείμενα, γιατί αυτό μπορεί να δημιουργήσει σύνδεση ανάμεσα στους τερματικούς ακροδέκτες + και - των μπαταριών σας και να οδηγήσει σε προσωρινή ή μόνιμη ζημιά στην μπαταρία.
- Μη χρησιμοποιείτε φορτιστή ή μπαταρία που έχει υποστεί ζημιά.

#### Γενικοί όροι εγγύησης

- Η εγγύηση ισχύει από την ημερομηνία αγοράς όπως αυτή αναγράφεται στην νόμιμη απόδειξη αγοράς και έχει χρονική διάρκεια ίση με αυτή αναγράφεται επίσης στην νόμιμη απόδειξη αγοράς.
- Η εγγύηση ισχύει μόνο με την επίδειξη του εντύπου εγγύησης και της νόμιμης απόδειξης αγοράς.
- 3. Για οποιαδήποτε συναλλαγή του πελάτη όσον αναφορά το προϊόν που έχει προμηθευτεί από την Πλαίσιο Computers, είτε αυτό αφορά Service καταστήματος, είτε τηλεφωνική υποστήριξη, είτε επίσκεψη στο χώρο του πελάτη, θα πρέπει να γνωρίζει τον κωδικό πελάτη του όπως αυτός αναγράφεται στην απόδειξη αγοράς του προϊόντος.
- 4. Πριν την παράδοση ενός προϊόντος είτε για επισκευή, είτε πριν την επίσκεψη τεχνικού στον χώρο του πελάτη, είτε πριν την χρησιμοποίηση οποιασδήποτε τεχνικής υπηρεσίας, σε κάθε περίπτωση ο πελάτης οφείλει να δημιουργήσει αντίγραφα ασφαλείας για τα τυχόν δεδομένα του και να έχει σβήσει στοιχεία εμπιστευτικού χαρακτήρα ή προσωπικής φύσεως.
- 5. Η επισκευή θα γίνεται στις τεχνικές εγκαταστάσεις της Πλαίσιο Computers, με την προσκόμιση της συσκευής από τον πελάτη κατά τις εργάσιμες ημέρες και ώρες.
- 6. Σε περίπτωση αδυναμίας επισκευής του ελαττωματικού προϊόντος η Πλαίσιο Computers το αντικαθιστά με άλλο ίδιο αντίστοιχων τεχνικών προδιαγραφών.
- 7. Ο τρόπος και τα έξοδα μεταφοράς από και προς τα σημεία τεχνικής υποστήριξης της Πλαίσιο Computers καθώς και η ενδεχόμενη ασφάλιση των προϊόντων είναι επιλογή και αποκλειστική ευθύνη του πελάτη.
- 8. Ο χρόνος αποπεράτωσης της επισκευής των προϊόντων Turbo-X, Doop, Sentio, @Work, Connect αποφασίζεται αποκλειστικά από την Πλαίσιο Computers και ορίζεται από 4 έως 48 ώρες εφόσον υπάρχει το απαραίτητο ανταλλακτικό. Μετά το πέρας των 15 ημερών η Πλαίσιο Computers δεσμεύεται να δώσει στον πελάτη προϊόν προς προσωρινή αντικατάσταση μέχρι την ολοκλήρωση επισκευής.
- Η επισκευή ή αντικατάσταση του προϊόντος είναι στην απόλυτη επιλογή της Πλαίσιο Computers. Τα ανταλλακτικά ή προϊόντα που αντικαταστάθηκαν περιέχονται στην αποκλειστική κυριότητα της.
- 10. Η παρούσα εγγύηση δεν καλύπτει αναλώσιμα μέρη (πχ. CD, μπαταρίες, καλώδια, κτλ.)
- 11.Οι τεχνικοί της Πλαίσιο Computers υποχρεούνται να προβούν στην εγκατάσταση και παραμετροποίηση μόνον των υλικών και

προγραμμάτων που έχουν προμηθευτεί οι πελάτες από τα καταστήματα καταστήματα της Πλαίσιο Computers αποκλειόμενου οιουδήποτε άλλου προϊόντος άλλης εταιρείας.

- 12. Οι τεχνικοί της Πλαίσιο Computers δεν υποχρεούνται να προβούν σε οποιαδήποτε αντικατάσταση υλικού, στα πλαίσια της εγγύησης του προϊόντος και εφόσον ισχύει η εγγύηση αυτών, εάν δεν τους επιδειχθεί η πρωτότυπη απόδειξη ή το τιμολόγιο αγοράς του προς αντικατάσταση υλικού.
- 13.Η Πλαίσιο Computers δεν υποστηρίζει και δεν καλύπτει με εγγύηση προϊόντα στα οποία έχουν χρησιμοποιηθεί μη νόμιμα αντίγραφα λειτουργικών συστημάτων ή προγραμμάτων.
- 14.Η Πλαίσιο Computers δεν υποχρεούται να αποκαταστήσει βλάβες οποιονδήποτε υλικών τα οποία δεν έχουν αγορασθεί από τα καταστήματα της Πλαίσιο Computers, ή/και είναι είτε εκτός είτε εντός εγγύησης, είτε η βλάβη είχε προαναφερθεί, είτε παρουσιάστηκε κατά την διάρκεια της επισκευής ή της παρουσίας του τεχνικού.
- 15. Σε περίπτωση που η αγορά δεν έχει γίνει από τα καταστήματα της Πλαίσιο Computers ή είναι εκτός εγγύησης. Οποιαδήποτε επισκευή/ αντικατάσταση γίνει, πραγματοποιείτε με αποκλειστική ευθύνη και έξοδα του πελάτη.
- 16.Η Πλαίσιο Computers δεν ευθύνεται για την εγκατάσταση, παραμετροποίηση, αποκατάσταση, παρενέργεια οποιουδήποτε λογισμικού ή/και προγράμματος που δεν εμπορεύεται.
- 17.Οι επισκέψεις των τεχνικών της Πλαίσιο Computers πραγματοποιούνται εντός της ακτίνας των 20 χλμ από το πλησιέστερο κατάστημα της και οι πραγματοποιηθείσες εργασίες επίσκεψης χρεώνονται βάση τιμοκαταλόγου.
- 18. Προϊόντα που παραμένουν επισκευασμένα ή με άρνηση επισκευής ή με αδύνατη επικοινωνία με τον κάτοχο της συσκευής άνω των 15 ημερολογιακών ημερών από την ενημέρωση του πελάτη, χρεώνονται με έξοδα αποθήκευσης.
- 19.Η η μέγιστη υποχρέωση που φέρει η Πλαίσιο Computers περιορίζεται ρητά και αποκλειστικά στο αντίτιμο που έχει καταβληθεί για το προϊόν ή το κόστος επισκευής ή αντικατάστασης οποιουδήποτε προϊόντος που δεν λειτουργεί κανονικά και υπό φυσιολογικές συνθήκες.
- 20.Η Πλαίσιο Computers δεν φέρει καμία ευθύνη για ζημιές που προκαλούνται από το προϊόν ή από σφάλματα λειτουργίας του προϊόντος, συμπεριλαμβανομένων των διαφυγόντων εσόδων και κερδών, των ειδικών, αποθετικών ή θετικών ζημιών και δεν φέρει καμία ευθύνη για καμία αξίωση η οποία εγείρεται από τρίτους ή από εσάς για λογαριασμό τρίτων.
- 21.Με την παραλαβή της παρούσας εγγύησης ο πελάτης αποδέχεται ανεπιφύλακτα τους όρους της.

#### Τι δεν καλύπτει η εγγύηση προϊόντων Turbo-X, Doop, Sentio, @Work, Connect

- Δεν καλύπτει οποιοδήποτε πρόβλημα που έχει προκληθεί από λογισμικό ή άλλο πρόγραμμα καθώς και προβλήματα που έχουν προκληθεί από ιούς.
- 2. Δεν καλύπτει μεταφορικά έξοδα από και προς τις εγκαταστάσεις της Πλαίσιο Computers.
- Δεν καλύπτει επισκευή, έλεγχο ή/και αντικατάσταση στον χώρο του πελάτη (Onsite)
- 4. Βλάβες που έχουν προκληθεί από κακή χρήση όπως, φθορές, πτώση ρίψη υγρών, σπασμένα ή/και αλλοιωμένα μέρη κτλ.

#### Δεδομένα και απώλεια

- Πριν την παράδοση ενός προϊόντος είτε για επισκευή, είτε πριν την επίσκεψη τεχνικού στον χώρο του πελάτη, είτε πριν την χρησιμοποίηση οποιασδήποτε τεχνικής υπηρεσίας, σε κάθε περίπτωση ο πελάτης οφείλει να δημιουργήσει αντίγραφα ασφαλείας για τα τυχόν δεδομένα του και να έχει σβήσει στοιχεία εμπιστευτικού χαρακτήρα ή προσωπικής φύσεως.
- 2. Σε περίπτωση βλάβης σκληρού δίσκου ή/και γενικότερα οποιοδήποτε αποθηκευτικού μέσου η Πλαίσιο Computers υποχρεούται να αντικαταστήσει το ελαττωματικό υλικό, το οποίο αυτομάτως σημαίνει απώλεια των αποθηκευμένων αρχείων και λογισμικών χωρίς η Πλαίσιο Computers να έχει ευθύνη για αυτά.
- 3. Ο πελάτης είναι αποκλειστικά υπεύθυνος για την ασφάλεια και την φύλαξη των δεδομένων του, καθώς και για την επαναφορά και επανεγκατάσταση τους οποιαδήποτε στιγμή και για οποιοδήποτε λόγο και αιτία. Η Πλαίσιο Computers δεν θα είναι υπεύθυνη για την ανάκτηση και επανεγκατάσταση προγραμμάτων ή δεδομένων άλλων από αυτών που εγκατέστησε αρχικά κατά την κατασκευή του προϊόντος.
- 4.

Πλαίσιο Computers δεν φέρει καμία ευθύνη για τα αποθηκευμένα δεδομένα (data, αρχεία, προγράμματα) στα μαγνητικά, μαγνητο-οπτικά ή οπτικά μέσα, καθώς και για οποιαδήποτε άμεση, έμμεση, προσθετική ή αποθετική ζημιά που προκύπτει από την απώλειά τους. Η φύλαξη και αποθήκευσης των δεδομένων ανήκει στην αποκλειστική ευθύνη του πελάτη.

#### Η εγγύηση παύει αυτόματα να ισχύει στις παρακάτω περιπτώσεις:

- Όταν το προϊόν υποστεί επέμβαση από μη εξουσιοδοτημένο από την Πλαίσιο Computers άτομο.
- Όταν η βλάβη προέρχεται από κακή συνδεσμολογία, ατύχημα, πτώση, κραδασμούς, έκθεση σε ακραίες θερμοκρασίες, υγρασία ή ρίψη υγρών.
- 3. Όταν το προϊόν υποβάλλεται σε φυσική ή ηλεκτρική καταπόνηση.
- 4. Όταν ο αριθμός κατασκευής, τα διακριτικά σήματα, ο σειριακός αριθμός έχουν αλλοιωθεί, αφαιρεθεί ή καταστραφεί.
- 5. Όταν το προϊόν χρησιμοποιείται με τρόπο που δεν ορίζεται από τις κατασκευαστικές προδιαγραφές ή σε απρόβλεπτο για τον κατασκευαστή περιβάλλον.
- Όταν το πρόβλημα οφείλεται σε προγράμματα ή λογισμικό (πχ. ιούς, custom firmware κτλ.) που μεταβάλλουν τα λειτουργικά χαρακτηριστικά της συσκευής.
- 7. Όταν δεν ακολουθούνται οι διαδικασίες συντήρησης του κατασκευαστή.
- 8. Δεν παρέχεται εγγύηση ούτε εγγυάται προστασία για ζημιά που προκλήθηκε από λανθασμένη εγκατάσταση ή χρήση.
- 9. Δεν παρέχεται εγγύηση ούτε εγγυάται προστασία για προϊόντα τρίτων, λογισμικό και υλικό αναβάθμισης.

Θα πρέπει να παρέχετε στην Πλαίσιο Computers κάθε εύλογη διευκόλυνση, πληροφορία, συνεργασία, εγκαταστάσεις και πρόσβαση ώστε να έχει την δυνατότητα να εκτελέσει τα καθήκοντά της, ενώ σε περίπτωση μη τήρησης των ανωτέρω η Πλαίσιο Computers δεν θα υποχρεούται να εκτελέσει οποιαδήποτε υπηρεσία ή υποστήριξη. Είστε υπεύθυνοι για την αφαίρεση προϊόντων που δεν προμήθευσε η Πλαίσιο Computers κατά την διάρκεια της τεχνικής υποστήριξης, για την τήρηση αντιγράφων και την εμπιστευτικότητα όλων των δεδομένων που αφορούν το προϊόν.

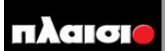

Δωρεάν Τηλεφωνική Τεχνική Υποστήριξη: 800-11-12345, 2102895000 e-mail: tech\_support@plaisio.gr